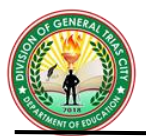

# COMPUTER SYSTEM SERVICING G10 QUARTER 2-WEEK 7: Install OS, Drivers' Updates and Patches

| Name of Learner: |  |
|------------------|--|
| Grade & Section: |  |

| Date:    |  |
|----------|--|
| Teacher: |  |

# MOST ESSENTIAL LEARNING COMPETENCY (MELC):

Install OS and drivers' updates/ patches in accordance with manufacturer's recommendations and requirements (TLE\_IACSS9-12ICCS-IIa-j-30)

## **Objectives:**

- 1. Identify how to install OS and driver's update/patches;
- 2. Give the importance of windows security and driver's updates.

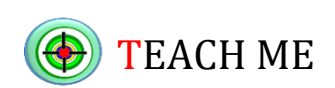

### Learning Task 1:

**Directions:** Rearrange or unscramble the jumbled letters and use the given clue to form a proper word.

| ERIRVD           | - software that allows your computer to                                                                          |
|------------------|----------------------------------------------------------------------------------------------------|
| GINTAOPER TEMSSY | <ul> <li>communicate with hardware devices.</li> <li>manages a computer's software hardware resources</li> </ul> |
| TDEAPUS          | - up to date version                                                                                             |
| LISNATL          | - to set up                                                                                                    |
| LAREHPIREPS      | - input and output devices                                                                                       |

## Learning Task 2:

# Install OS and drivers' updates/ patches in accordance with manufacturer's recommendations and requirements

A **device driver** is a specific form of software application that enable communication with hardware devices. Without the essential device driver, the corresponding hardware device fails to work. A device driver serves as a translator between the hardware device and the programs or operating systems that use it.

The latest **Windows security patches** fix the vulnerabilities and errors in Windows and associated software, and they occasionally add new features. This basically summarizes why you should regularly run a Windows Update.

## How to Install and Update Drivers

### Windows 7

To certify that your Windows 7 PC is up to date with the latest Microsoft Windows updates follow the steps below:

- Click the Start Menu
- In the Search Bar, search for Windows Update
- Select the Windows Update from the top of the search list
- Click on the Check for Updates button. Select any updates that are found to install.

If Windows Update says your device is up to date, you have all the updates that are currently available.

### Windows 10

Windows 10 automatically downloads and installs drivers on your devices. However, Microsoft has a set of drivers, they are not always the latest version, and the other drivers for specific devices are not found.

Windows 10 includes default drivers that work on a common source to ensure the hardware works successfully. If required, you can also install the drivers yourself. But, if the drivers in the system is identifying specific or there's another issue, you may have to search them out and visit the manufacturers' website of the hardware then install it manually.

The updated versions keep up with the latest security issues and adapt to Windows 10 changes to ensure a smoother experience. Also, driver updates fix compatibility problems, errors, broken code, and add features to the hardware.

## How to Update Drivers on Windows 10: Automatic Installation

To change the settings for automatic driver installation on Windows 10, you need to find the driver settings page first.

- 1. In the **Cortana search bar**, type "**Change device** installation" and click on "**Change device** installation settings."
- 2. Choose whether to let Windows automatically download the driver software or do it yourself. Automatic updating is the easiest method, whereby Windows will habitually check for driver updates and install them.
- Clicking the second option to install drivers manually brings up several other options. If you don't want Windows to install the driver software, select the second option: *"Never install driver software from Windows Update."* 4.

## How to Manually Update Drivers in Windows 10

Here are some ways to update your drivers manually.

- Right-click the start menu and select "Device Manager."
- Find the device that requires a driver update and right-click it, then select *"Update Driver."* If you need details on the current driver, select *"Properties"* instead. From there, you can also update the driver.

You can also update drivers through the device's company website. For example, if you have an NVIDIA graphics card installed, you can update the driver for the card via NVIDIA's official website.

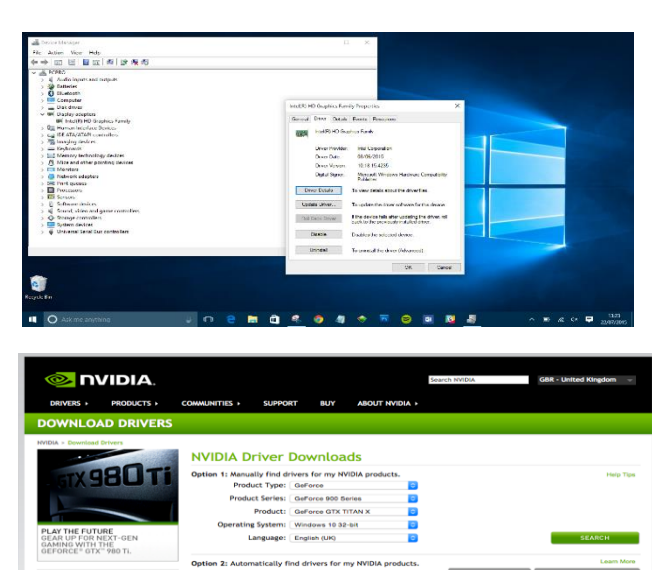

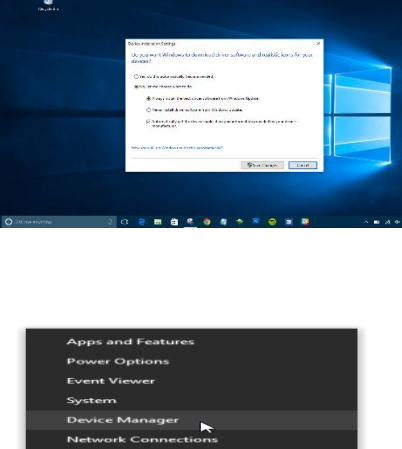

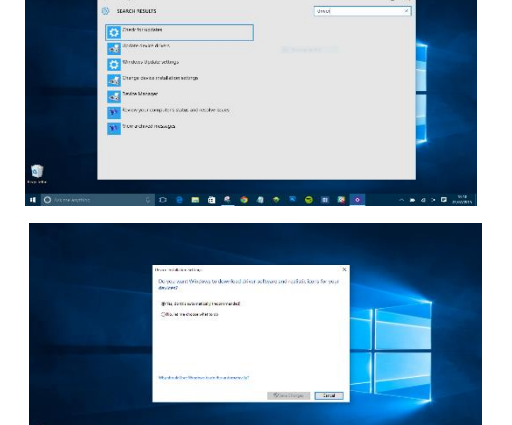

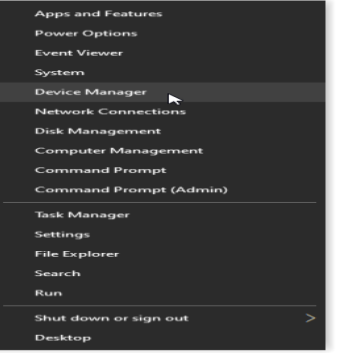

Once you've updated your drivers, your device should be ready to use with Windows 10. If all fails, you can factory reset Windows 10 and start renewed. Just be sure to save your existing personal files like images, music, and more before taking the action.

# **Check for Optional Updates**

- Using the Win+I keyboard shortcut to access the device Settings. When the window opens, click on 'Update & Security.'
- 2. Select 'Optional Updates.'
- 3. Select the drop-down arrow next to **'Driver Updates'** and select the ones you'd like to install.

You can also view which drivers are already installed by selecting the **'View Update History'** option on the Windows Update

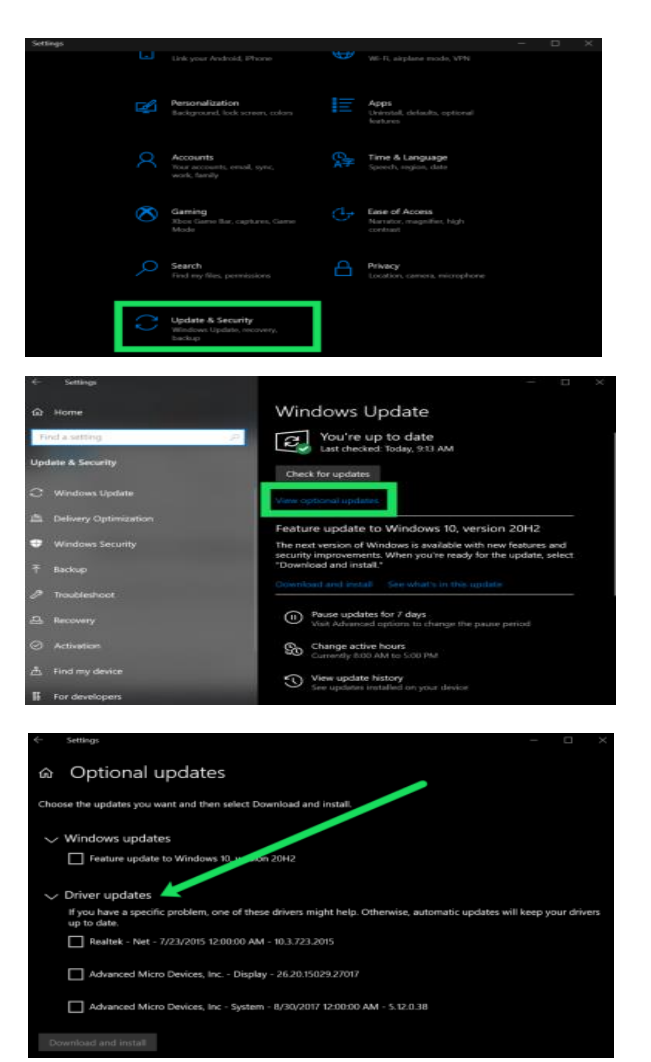

# How to Rollback Driver Updates

- Open the Device Manager by using the Win+X keyboard shortcut and clicking on 'Device Manager' (or type it into the search bar and hit enter). You can also access this menu directly using the Win+R keyboard command and typing 'devmgmt.msc,' then enter.
- 2. Double-click on the hardware that is giving you trouble. For example, *'display adapter'*.
- **3.** Right-click on the hardware that's giving you trouble and click on **'Properties.'**

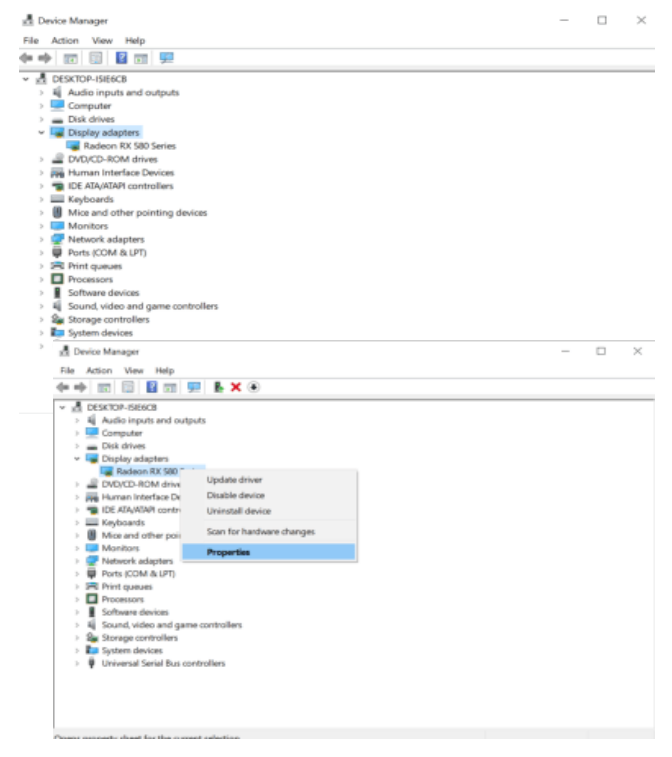

4. Select the option to *Roll back* the driver. If the option is greyed out, a previous update is unavailable and therefore you may need to try one of the other methods.

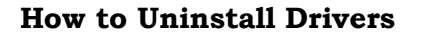

## **Uninstall Drivers from Programs and Features**

- 1. Open Run with Windows shortcut keys Win + R.
- 2. Type *control* and hit the Enter key.
- 3. In Control Panel, go to Programs and Features.
- 4. Right-click the driver and select Uninstall.
- 5. Restart the PC.

## **Remove Windows Drivers with Device Manager**

- 1. Use shortcut keys **Win + X** on Windows 10.
- 2. Select *Device Manager*.

3. Expand the entry. Right-click the problematic device and select *Uninstall device*.

4. You may need to check the option Delete the driver software for this device, and then click the Uninstall button.

5. Restart the PC.

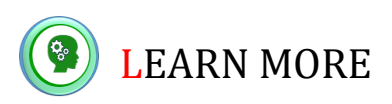

### Learning Task 3:

**Direction:** Read carefully and arrange the following. Mark the step as 1 if it is the first step, 2 if second, 3 if third and so on...

### A. Update Drivers on Windows 10: Automatic Installation

- \_\_\_\_\_ Choose Windows automatically download the driver software
- \_\_\_\_\_ Click on "Change device installation settings."
- \_\_\_\_\_ In the Cortana search bar, type "Change device installation"

| resource                                                                                                    | e name of a program, folder, document, or internet<br>e, and Windows will open it for you.                                                                                                    |  |  |  |  |  |
|----------------------------------------------------------------------------------------------------|----------------------------------------------------------------------------------------------------|--|--|--|--|--|
| Open: contro                                                                                                    | · ·                                                                                                    |  |  |  |  |  |
|                                                                                                    | OK Cancel <u>B</u> rowse                                                                                                    |  |  |  |  |  |
| Programs and Features<br>→ × ↑ ○ > Control Pa                                                                                                    | -  X  red > All Control Panel Items > Programs and Features  V[0] Search Programs and Features  P                                                                                                    |  |  |  |  |  |
| Control Panel Home<br>View installed updates<br>Turn Windows features on or                                                                                                    | Uninstall or change a program<br>To uninstall a program, select it from the list and then click Uninstall, Change, or Repair.                                                                                                    |  |  |  |  |  |
|                                                                                                    | Organization         Output (Compared Name)         Publisher         Installed On         Size         Version           TM-corect Visual C-x 2010 add Mediationa.         Microsch 1/2/2/2017         11.1         Microsch Visual C-2016 add Mediational.         Microsch Visual C-x 2019 add Mediational.         Microsch Visual C-x 2019 add Mediational.         Microsch Visual C-x 2019 add Mediational.         Microsch Visual C-x 2019 add Mediational.         Microsch Visual C-x 2019 add Mediational.         Microsch Visual C-x 2019 add Mediational.         Microsch Visual C-x 2019 add Mediational.         Microsch Visual C-x 2019 add Mediational.         Microsch Visual C-x 2019 add Mediational.         Microsch Visual C-x 2019 add Mediational.         Microsch Visual C-x 2019 add Mediational.         11.1         Microsch Visual C-x 2019 add Mediational.         Microsch Visual C-x 2019 add Mediational.         11.2/2/2017         10.0.39003         10.0.39003         10.0.39003         10.0.39003         10.0.39003         10.0.39003         10.0.39003         10.0.39003         10.0.39003         10.0.39003         10.0.39003         10.0.39003         10.0.39003         10.0.39003         10.0.39003         10.0.39003         10.0.39003         10.0.39003         10.0.39003         10.0.39003         10.0.39003         10.0.39003         10.0.39003         10.0.39003         10.0.39003         10.0.39003         10.0.39003         10.0.39003         10.0.39003         10.0.39003         < |  |  |  |  |  |
| Hand Device Mar<br>File Action                                                                                                    | nager — 🗆 X<br>View Help                                                                                                    |  |  |  |  |  |
| > ☐ Proc<br>> ☐ Proc<br>> ☐ Soft<br>> ☐ Sout<br>= Sout<br>= Sout<br>= Good<br>= Good<br>= Goo | iessors<br>ware devices<br>intel(R) Display Audio<br>Realtek High Definition Audio<br>Update driver<br>Disable device<br>Uninstall device<br>Scan for hardware changes<br>Properties                                                                                                    |  |  |  |  |  |
| Uninstall Devi                                                                                                    | ice X                                                                                                    |  |  |  |  |  |
| Realtek High Definition Audio<br>Warning: You are about to uninstall this device from your system.                                                                                                    |                                                                                                    |  |  |  |  |  |
| Delete the driver software for this device.                                                                                                    |                                                                                                    |  |  |  |  |  |
|                                                                                                    | Uninstall Cancel                                                                                                    |  |  |  |  |  |

Radeon RX 580 Series Properties

Driver Date:

Driver Vers

Disable Device

Uninstall Device

Digital Signer:

al Driver Details Events Res

Advanced Micro De

Microsoft Windows Ha Publisher

Update the driver for this device. If the device fails after updating the driver, roll back to the previously installed driver.

Uninstall the device from the sy

8/26/2020 27.20.12027.1001

Disable the device

Radeon RX 580 Series

## B. Windows Update in Windows 7

- \_\_\_\_ Click on the Check for Updates button. Select any updates that are found to install.
- \_\_\_\_\_ In the Search Bar, search for Windows Update
- \_\_\_\_\_ Select the Windows Update from the top of the search list
- \_\_\_\_\_ Click the Start Menu

## C. Check for Optional Updates

- \_\_\_\_\_ Select 'Optional Updates.'
- \_\_\_\_\_ Using the Win+I keyboard shortcut to access the device Settings. When the window opens, click on 'Update & Security.'
  - Select the drop-down arrow next to '*Driver Updates*' and select the ones you'd like to install.

#### Learning Task 4:

**Directions:** Answer the following questions briefly.

- 1. Users are found complaining about some driver issues and errors such as audio problem or printer driver. What solution can you give?
- 2. Why is it important to install Windows updates /patches?

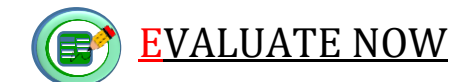

#### SUMMATIVE ASSESSMENT:

#### A. WRITTEN TASK:

**A. Directions:** Identify the word being described. Write your answer in the space provided.

 1. Most updates include security updates.

 2. Windows security updates to protect your computer from malicious attacks.

 3. Possible consequences of installing security updates are damaged software, loss of data, or identity theft.

 4. Installing software updates cannot access new features.

 5. It allows you to roll back a driver twice.

## **B. PERFORMANCE TASK**

**Directions:** Deepen your understanding and knowledge about Install OS and driver's updates. Use some additional books and other resources. Make a short vlog or reflections about the importance of updates installations in your computer.

| Vlog Rubrics |                  |                 |                 |                  |  |  |
|--------------|------------------|-----------------|-----------------|------------------|--|--|
|              | 1                | 2               | 3               | 4                |  |  |
| Content      | Most of the      | Most            | Most            | All information  |  |  |
| Accuracy     | information      | information     | information     | presented in     |  |  |
|              | was inaccurate   | presented in    | presented in    | writing was      |  |  |
|              | or not clear.    | writing was     | writing was     | clear, accurate  |  |  |
|              |                  | clear, but was  | clear, accurate | and thorough.    |  |  |
|              |                  | not usually     | and thorough.   |                  |  |  |
|              |                  | accurate.       |                 |                  |  |  |
| Organization | The              | The             | The             | The presentation |  |  |
|              | presentation     | presentation    | presentation    | was very easy    |  |  |
|              | was difficult to | was not easy to | was easy to     | to follow        |  |  |
|              | follow due to    | follow.         | follow.         |                  |  |  |
|              | disorganization  |                 |                 |                  |  |  |
|              | of the           |                 |                 |                  |  |  |
|              | utterances.      |                 |                 |                  |  |  |
| Creativity   | Lack of          | Include some    | Include many    | Providing full   |  |  |
|              | creative details | details of      | details of      | detail of        |  |  |
|              |                  | creativeness    | creativeness    | creativeness     |  |  |

### **References:**

https://www.alphr.com/microsoft/microsoft-windows-10/1001237/how-to-install-and-update-drivers-on-windows-10/

carleton.ca/its/help-centre/manually-check-and-install-windows-updates/

https://www.drivethelife.com/windows-10/completely-remove-uninstall-drivers-windows-10.html